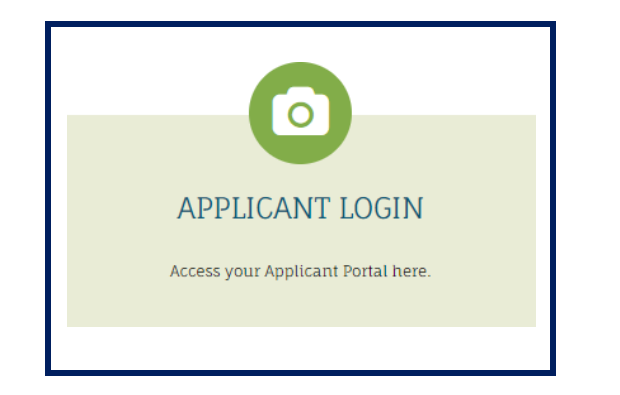

Si es <u>la primera vez que</u> se registra para inscribirse en una lista de espera de la OHA, utilice el **Applicant Login** (Inicio de sesión de solicitante) en https://myohaportal.oakha.org/.

Consulte las instrucciones que comienzan en la página 2.

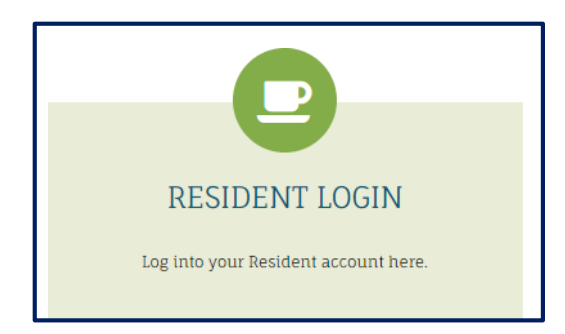

Si se registrará para realizar una solicitud y <u>ya tiene un</u> <u>número de cliente por los siguientes motivos</u>:

- Se inscribió anteriormente en una lista de espera, o
- Anteriormente fue participante o
- Un socio comunitario lo derivó previamente a la OHA.

Utilice el **Resident Login (Inicio de sesión de residente)** en <u>https://myohaportal.oakha.org/</u>

Consulte las instrucciones que comienzan en la página 7.

#### Quienes realizan solicitudes por primera vez comienzan aquí

|  | Amenities | Floor Plans   | Photos | Мар | eBrochure | Contact Us |                           |
|--|-----------|---------------|--------|-----|-----------|------------|---------------------------|
|  |           |               |        |     |           |            |                           |
|  |           |               |        |     |           | Internet   | EIGHTS IN APARTMENT LIVII |
|  | APPLICA   | D<br>NT LOGIN |        |     | R         |            | EIGHTS IN APARTMENT LIVI  |

| If you do not have a valid email address, you | ave a valid email address.<br>will need to create one. |
|-----------------------------------------------|--------------------------------------------------------|
| Please click on the following links to access | popular email providers:                               |
| Gmail                                         |                                                        |
| Yahoo                                         |                                                        |
| Outlook                                       |                                                        |
|                                               |                                                        |
| User Name                                     |                                                        |
|                                               |                                                        |
| Password                                      |                                                        |

- 1. Para registrarse en el portal en línea de la OHA, visite <u>http://myohaportal.oakha.org.</u>
- 2. Haga clic en el cuadro APPLICANT LOGIN (INICIO DE SESIÓN DE SOLICITANTE)

3. Desplácese por la página y haga clic en el enlace "Click here to register" (Haga clic aquí para registrarse).

#### Create an Account

I have a registration code

I do NOT have a registration code

4. En la siguiente pantalla, seleccione "I do NOT have a registration code" (NO tengo código de registro).

#### Create an Account

\* Denotes a required field

| Personal De | tai | lS |
|-------------|-----|----|
|-------------|-----|----|

| First Name                                                       |          |
|------------------------------------------------------------------|----------|
| Last Name*                                                       |          |
| Last Name                                                        |          |
| SSN# <mark>*</mark> (If you do not have a SSN, please enter 999- | 99-9999) |
|                                                                  |          |
|                                                                  | ۲        |
| Confirm SSN#*                                                    | ۲        |
| Confirm SSN#*                                                    | ٩        |
| Confirm SSN#*<br>Phone (Home)*                                   | ¢        |

5. Para crear una cuenta, debe facilitar sus datos personales. Rellene las casillas con la información solicitada.

Cuando termine, desplácese hacia abajo en la página para continuar.

| VourEmail@Example.com                                                                                     |
|----------------------------------------------------------------------------------------------------|
| Tourinani@example.com                                                                                     |
| Confirm Email Address*                                                                                    |
| YourEmail@Example.com                                                                                     |
| Password*                                                                                                 |
| Password                                                                                                  |
| Confirm Password*                                                                                         |
| Confirm Password                                                                                          |
| l'm not a robot                                                                                           |
| I have read and accept the Terms and Conditions                                                           |
| ** Data in these fields will be validated against information available with<br>Oakland Housing Authority |

 En "Account Information" (Información de la cuenta), rellene las casillas con la información solicitada.

Marque las casillas:

- I'm not a robot (No soy un robot)
- I have read and accept the Terms and Conditions (He leído y acepto los términos y condiciones)
- 7. Cuando termine, selRecjoster

Asegúrese de mantener protegida la información de su correo electrónico y contraseña. Necesitará esta información para volver a iniciar sesión.

## ¡Ya está registrado!

Puede inscribirse en las listas de espera cuando estén abiertas. Consulte con frecuencia el sitio web de la OHA para ver las novedades en la página de <u>Listas de espera</u>.

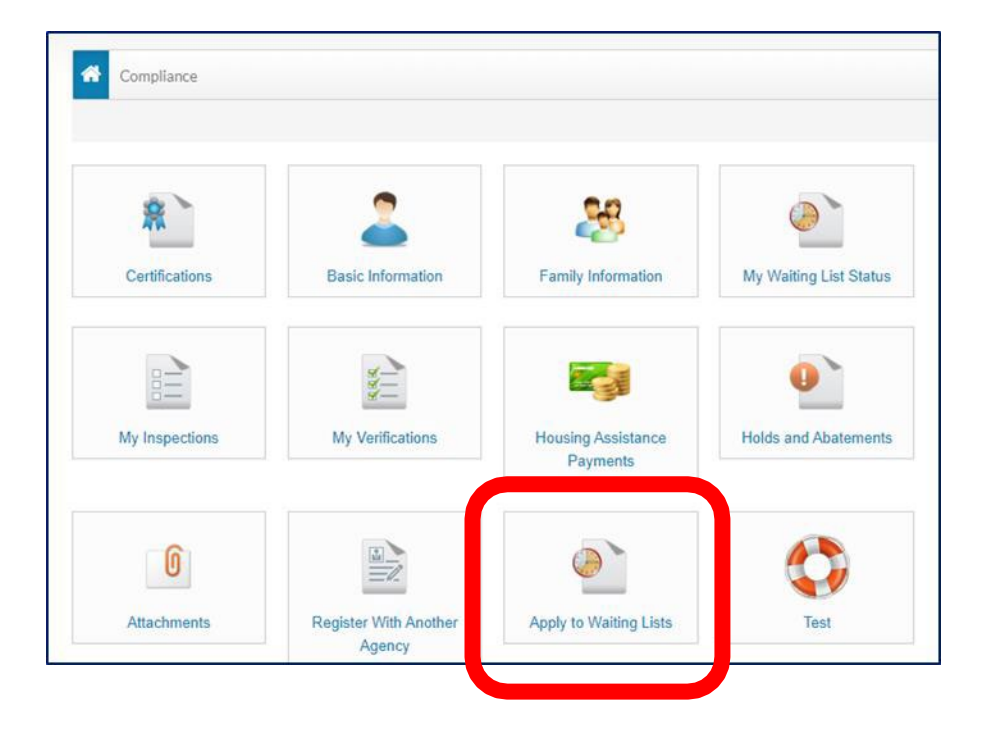

 Después de iniciar sesión en el Portal, seleccione Apply to Waiting Lists (Inscribirse en las listas de espera) y siga las instrucciones de cada página para completar la solicitud previa.

#### Неу

Good news! It looks like you have an existing account tied to your email address ( a finite address ( a finite address) at the following communities.

×

Housing Authority

Why am I seeing this? More FAQs

Use my existing account!

Create a new account with a different email address

Si ve una ventana emergente que le indica que ya tiene una cuenta vinculada a su dirección de correo electrónico, seleccione **Use My Existing Account! (Utilizar mi cuenta existente).** 

Introduzca la información solicitada y haga clic en "Login" (Iniciar sesión).

# Si ya tiene un número de cliente (t0xxxxxx), empiece por aquí

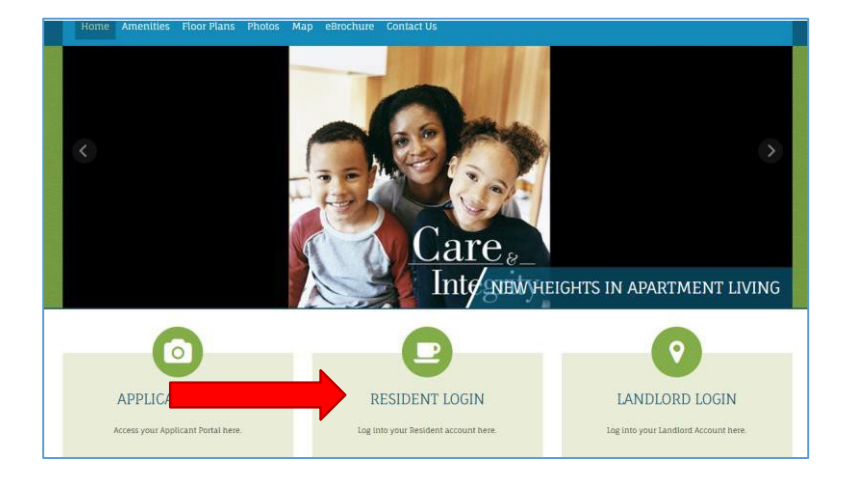

| If you do not hav | ate your account you must have a<br>re a valid email address, you will ne | valid email addres:<br>ed to create one. |
|-------------------|---------------------------------------------------------------------------|------------------------------------------|
| Please click on t | he following links to access popula                                       | ar email providers:                      |
| Gmail             |                                                                           |                                          |
| Yahoo             |                                                                           |                                          |
| Outlook           |                                                                           |                                          |
|                   |                                                                           |                                          |
| User Name         |                                                                           |                                          |
| 1                 |                                                                           |                                          |
| Password          |                                                                           |                                          |
|                   |                                                                           |                                          |
|                   |                                                                           |                                          |

1. Haga clic en el cuadro Resident Login (Inicio de sesión de residente).

7

2. Para acceder al Portal de residentes, desplácese hacia abajo en la página y haga clic en Click here to register (Haga clic aquí para registrarse).

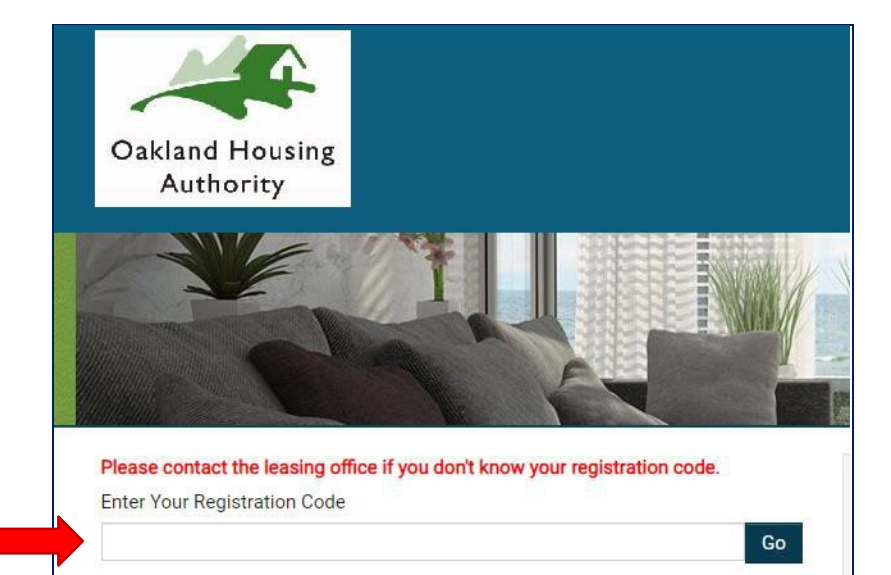

- 3. Introduzca su código de registro, 6116-TT0 + su número de cliente de 6 dígitos. Introduzca el código con los guiones incluidos.
  - EJEMPLO: Si su número de cliente es t0123456, su código de registro es 6116-TT0123456.

# Personal Details First Name\* First Name Last Name\* Last Name SSN#\*\* Phone (Home)\* (555) 555-5555

#### Account Information

Email Address\* (Your email address is your user name)

YourEmail@Example.com

Confirm Email Address\*

YourEmail@Example.com

Password\*

Password

Confirm Password\*

Confirm Password

l'm not a robot

I have read and accept the Terms and Conditions

\*\* Data in these fields will be validated against information available with Oakland Housing Authority

reCAPTCHA Privacy - Terma

Register

- Rellene sus datos personales y la información de su cuenta. Asegúrese de hacer clic en las casillas "I'm not a robot" (No soy un robot) y "I have read and accept the Terms and Conditions" (He leído y acepto los términos y condiciones).
- 5. Cuando termine, haga clic en elbotón **Register** (Registrarse).

Asegúrese de mantener protegida la información de su correo electrónico y contraseña. A continuación, se indica cómo iniciar sesión en el Portal del residente.

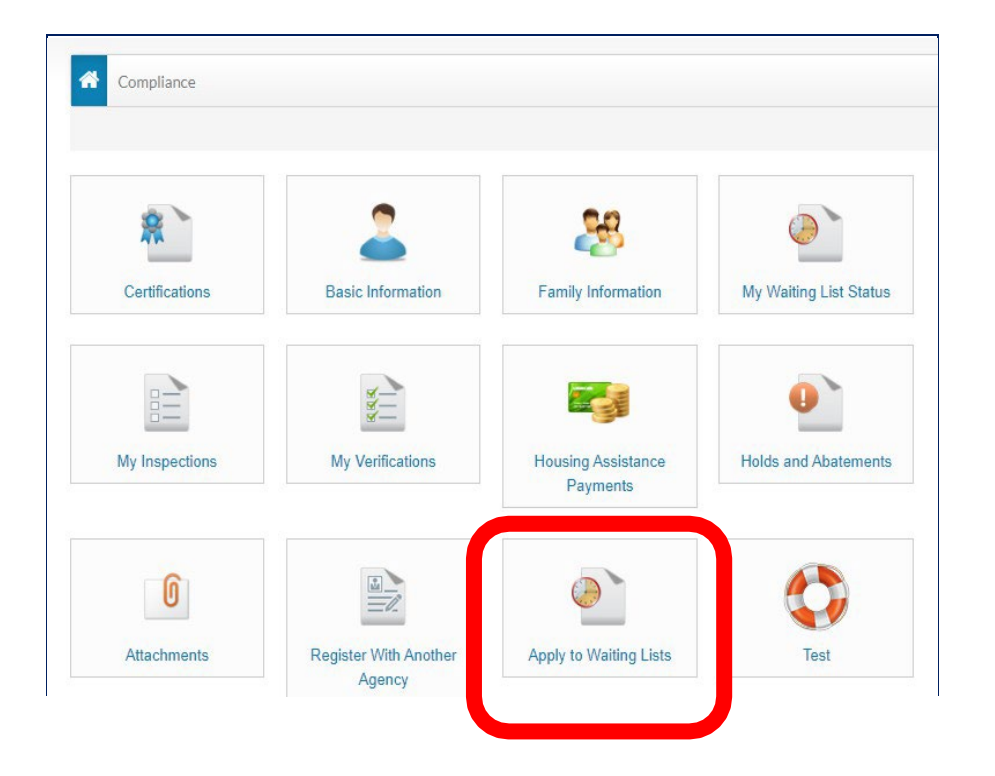

 Después de iniciar sesión en el Portal, seleccione Apply to Waiting Lists (Inscribirse en las listas de espera) y siga las instrucciones de cada página para completar la solicitud previa.

| Glad to have you back                 |                        |
|---------------------------------------|------------------------|
| EMAIL ADDRESS* (YOUR EMAIL ADDRESS    | IS YOUR USER NAME)     |
| @gmail.com                            |                        |
| PASSWORD* ()                          |                        |
| FIRST NAME*                           |                        |
| LAST NAME*                            |                        |
| SSN#* (IF YOU DO NOT HAVE A SSN, PLEA | ASE ENTER 999-99-9999) |
| *****                                 | ۲                      |
| PHONE (HOME)*                         |                        |
|                                       |                        |
| Login                                 |                        |
| I forgot my password                  |                        |

## ¿Olvidó su contraseña?

Si no recuerda su contraseña, haga clic en el enlace "I forgot my password" (Olvidé mi contraseña). Recibirá un correo electrónico en la cuenta indicada.

# ¿Desea restablecer su cuenta?

Si ya no tiene acceso a la cuenta de correo electrónico registrada en el portal, envíe un correo electrónico a <u>cfarr@oakha.org</u> y jruan@oakha.org Incluya la siguiente información:

- Su nombre completo
- Su antigua dirección de correo electrónico a la que ya no tiene acceso
- Su nueva dirección de correo electrónico
- Los cuatro últimos dígitos de su número de seguro social.
- Su número de teléfono de contacto

O llame al Servicio de Atención al Cliente de la OHA al 510-587-2100.